Visit the Study Abroad World Map on Leiden University's website.

## **Filter Results**

When you open the webpage, you should be prompted to select your faculty via a pop-up window.

## Step 1:

Select your Faculty: Faculty of Science. (If this pop-up does not appear on your screen, you can select your faculty through the filter menu on the World Map's landing page.) This is your first filter — it filters out all partner universities open to students of the Faculty of Science.

## Step 2:

Faculty

Exchange

Programme Country

Choose the appropriate Level for your time abroad: Bachelor or Master. This filter will be among the additional filters on World Map's landing page.

Faculty of Science

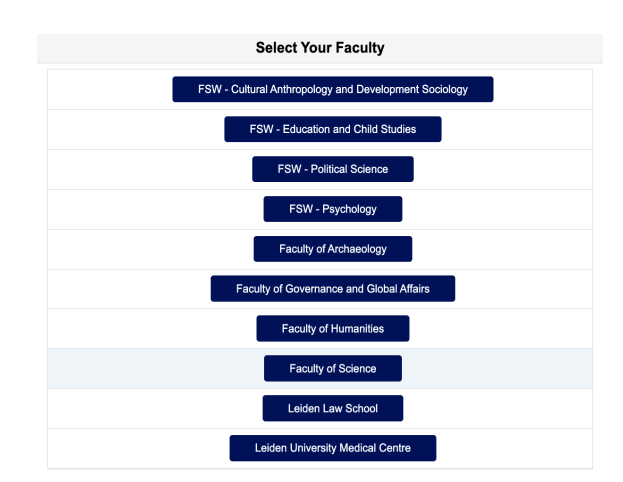

| Level                      | Master | ~ |
|----------------------------|--------|---|
| Language of<br>Instruction |        | ~ |
| Partner<br>University      |        | ~ |

## Step 3:

Select the right Exchange Programme: University-wide exchange or Faculty exchange. This is an

V

V

~

important filter, as Leiden has two different types of exchange programmes, and these involve different partner universities. An exchange is facilitated by a contract between Leiden University and the partner university. If this contract is open to all Leiden University students, it's called a university-wide exchange. If this contract is open to (some) students of the Faculty of Science, it's called a faculty exchange.

Different exchange programmes also mean:

- 1) different deadlines and procedures
- 2) a different contact person at Leiden University

More information on the different programmes can be found on the <u>Exchange page</u> on Leiden University's website. You are allowed to apply for both programmes, but not simultaneously. Applications for university-wide exchange have an earlier deadline that those for faculty-wide exchange.

Most exchange students go abroad on a faculty exchange programme. Please therefore set this filter to *Faculty exchange*. It is important to note that faculty-exchange partners enter exchange contracts with specific study programmes. This means that not all contracts will be relevant to all students. Unfortunately, it is not currently possible to filter by fields of study. Information on how you can view a partner's fields of study can be found below (under: Agreement Details).

| Faculty               | Faculty of Science ~         | Level                      | Master |
|-----------------------|------------------------------|----------------------------|--------|
| Exchange<br>Programme | Faculty exchange programme ~ | Language of<br>Instruction |        |
| Country               | ~                            | Partner<br>University      |        |

## Step 4 (optional):

If you wish, choose from one of the remaining filters: Language of Instruction, a desired Country of destination, and/or a Partner University of your choice. However, be careful with setting too many filters, as this may unintentionally alter your results.

Should you wish to remove your filters and reset your search, you can do so by clicking the *Reset Filters* button under the filter menu. Please note that set filters are applied automatically.

### **Your Results**

**Stockholms Universitet** 

Exchange Programme Faculty of Science

Stockholm, Sweden Partner website

Level Bachelor/Master

Semester Fall or spring

· Faculty of Science

Astronomy, Physics

- Fields of Study

Department of Astronomy

Academic Calender

- Language(s) of Instruction

✓ Language Requirements

English

Swedish

B2 level English.

Intended for students from

Open for the following programmes

First (fall) semester: end of August - mid January

Second (spring) semester: mid January - beginning of June Stockholm University organises a series of welcome activities that stretch over a few weeks at the beginning of each semester.

#### Step 5:

Review your options. With every filter that is selected, your choices are narrowed down. Once all the relevant filters have been set, every partner university open to you will be marked by a red target icon on the World Map. More information about the partner university can be accessed by clicking on the red target icon. This opens a pop-up containing the *Agreement Details*.

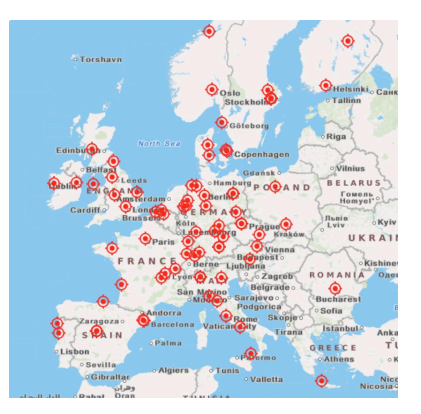

#### Agreement Details

Agreement Name Erasmus-S STOCKH001-SCI-ASTRONOMY

# Step 6:

**Agreement Details** 

Check the partner university's Agreement Details. Under Agreement Details you can find a multitude of information. The most important section is *Fields of Study* — this indicates within which field of study you can follow courses at the partner university.

You are not limited to your own field of study, but if an agreement is listed under (the Department of) Astronomy, for example, the majority of your courses at that partner university must probably be within the field of Astronomy. Check the partner university's website, linked in the *Agreement Details*, and previous students' experiences in the <u>Student Report Database</u> to be sure.

*i.e. if you are an Astronomy student, Aarhus University* (Fields of Study: Faculty of Natural Sciences) will be less relevant to you than Stockholm University (Fields of Study: Department of Astronomy). Based on the Agreement Details, Stockholm University is a better fit. Other relevant information included under *Agreement Details* can include the partner university's *Academic Calendar, Language(s) of Instruction,* potential *Language Requirements,* information on how the *Credits and Grading* relate to Dutch standards, information on *Housing,* possible scholarships under *Financial Remarks,* and a fact sheet provided by the partner under *Downloads.* The available information differs per university. Be sure to always check the partner university's website yourself for the most up-to-date information.

This may seem like a lot of information! An easy way to compare multiple *Agreement Details* is by clicking the Add to Compare button at the bottom of the *Agreement Details*. When you have selected multiple partner universities for comparison, a View Compare button will appear to the left of the *Reset Filters* button on the World Map's landing page. Clicking this button allows you to view multiple *Agreement Details* side-by-side for easier comparison.

|                                    | Compare                                                                                                    |                                    | × |
|------------------------------------|----------------------------------------------------------------------------------------------------|------------------------------------|---|
|                                    | → Aarhus Universitet                                                                                                    |                                    |   |
| Stockholm, Sweden                  | Aarhus, Denmark                                                                                                    | Helsinki, Finland                  |   |
| Erasmus-S STOCKHO01-SCI-ASTRONOMY  | Erasmus-DK ARHUS01-SCI-BIOL_BIOCHEM                                                                                                    | Erasmus-SF HELSINK01-SCI-PHARMACY  |   |
| Faculty of Science                 | Faculty of Science                                                                                                    | Faculty of Science                 |   |
| Level Bachelor/Master              | Level Bachelor/Master                                                                                                    | Level Bachelor/Master              |   |
| Semester Fall or spring            | Semester Fall, spring or full year                                                                                                    | Semester Fall or spring            |   |
| LU Application Deadline 1 February | LU Application Deadline 1 February                                                                                                    | LU Application Deadline 1 February |   |
| Intended for students from         | Intended for students from                                                                                                    | Intended for students from         |   |
| ➡ Fields of Study                  | ➡ Fields of Study                                                                                                    | ➡ Fields of Study                  |   |
| Department of Astronomy            | Natural Sciences<br>At Faculty of Natural Sciences, exchange agreements<br>are signed on departmental level. Therefore, you are                                                                                | Bio-Pharmaceutical Sciences        |   |
| Academic Calender                  | accepted by a department, and you must take the<br>majority of your courses at this particular department,<br>i.e. minimum 20 ECTS per semester at one primary<br>degree programme offered by this department. | Academic Calender                  |   |
| Language(s) of Instruction         |                                                                                                    | Language(s) of Instruction         |   |
| ▶ Language Requirements            | You are allowed to select up to 10 ECTS per<br>semester from one other degree programme offered                                                                                                    | Language Requirements              |   |
| ▶ Other Requirements               | by a department at either Faculty of Natural Sciences<br>or Faculty of Technical Sciences.<br>This means that you can apply for courses at<br>maximum two different dearee programmes.                         | Other Requirements                 |   |
| Important Considerations           |                                                                                                    | Important Considerations           |   |
| Credits and Grading                | _                                                                                                    | Credits and Grading                |   |
| ▶ Housing                          | Academic Calender                                                                                                    | ▶ Housing                          |   |

Should any questions remain, please do not hesitate to contact the Science International Office via <u>outgoing@science.leidenuniv.nl</u>.